Foglio illustrativo

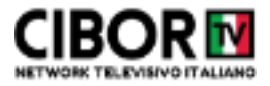

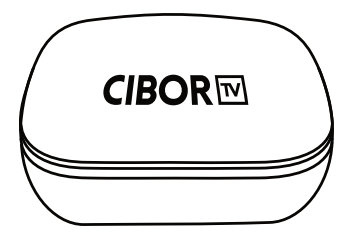

## Installazione e configurazione decoder Decoder's initial setup

## Installazione e configurazione decoder Decoder's initial setup

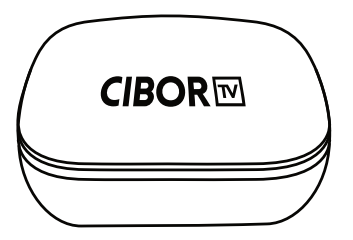

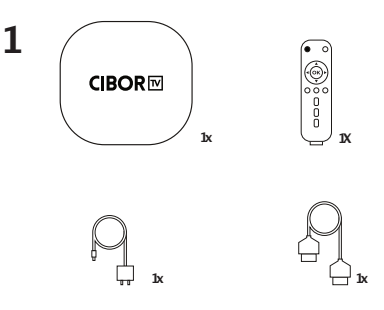

Connect your CiborTvBox to your TV using the included HDMI Cable.

Connetti il tuo CiborTV Box al tuo televisore utilizzando il cavo HDMI incluso.

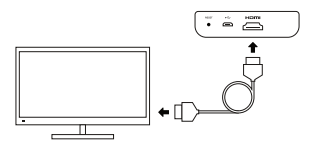

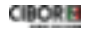

4

Connect your **CiborTvBox** to a power outlet using the included power cord.

Connetti il CiborTvBox alla corrente elettrica usando l'alimentatore incluso

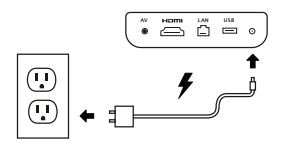

Place your **CiborTvBox** next to your TV, not behind it.

Colloca il tuo CiborTvBox vicino al televisore non dietro.

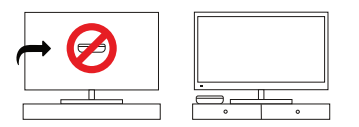

Insert 2 AAA batteries (not included) into your remote.

Inserisci le 2 batterie AAA (non incluse) nel telecomando.

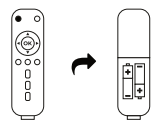

Finally turn on your TV, set the HDMI input and turn on your **CiborTvBox**.

Per ultimo,sul tuo televisore,imposta l'ingresso HDMI e accendi iltuo **CiborTvBox**.

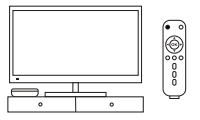

5

Seleziona set up wifi now o collega il cavetto ethernet Select set up wifi now or connect ethernet cable

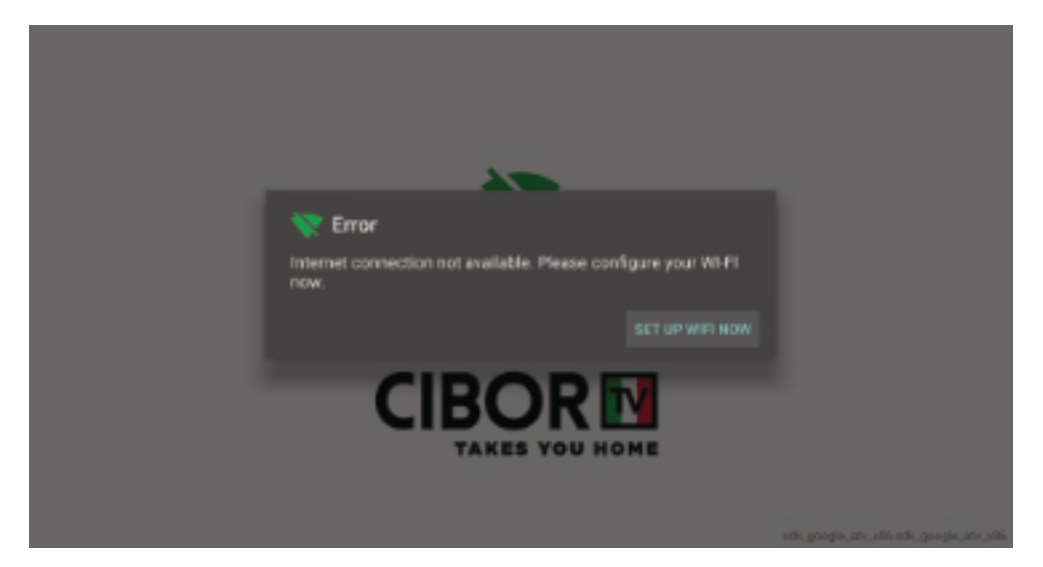

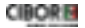

Seleziona il tuo wifi e premi ok oppure attacca il cavetto ethernet Select yourwifi or connect your ethernet cable to the decoder

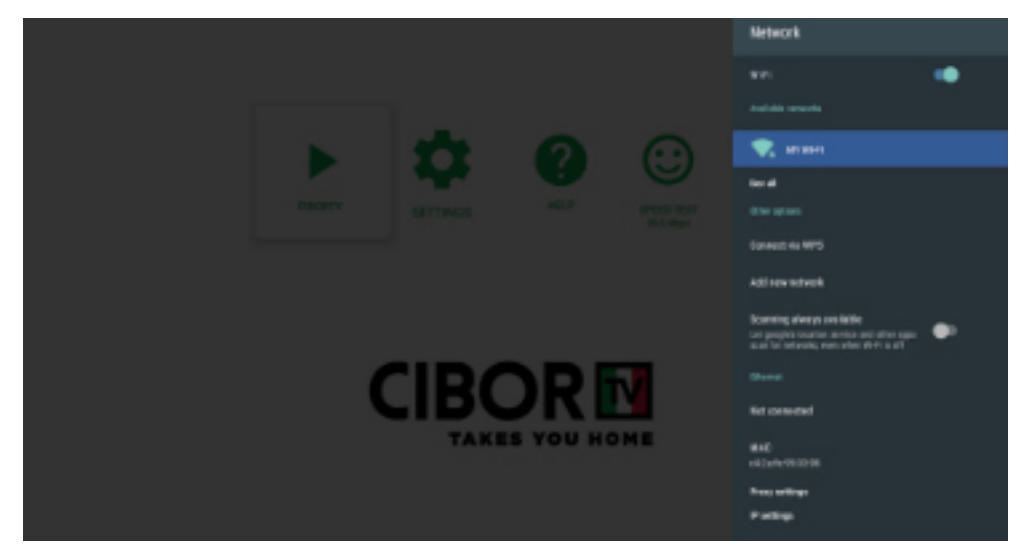

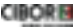

Nel caso tu abbia selezionato il wifi, inserisci la password e premi il pulsante 🕥 per confermare

If you selected your wifi insert the password and press ok on 🧿 to confirm

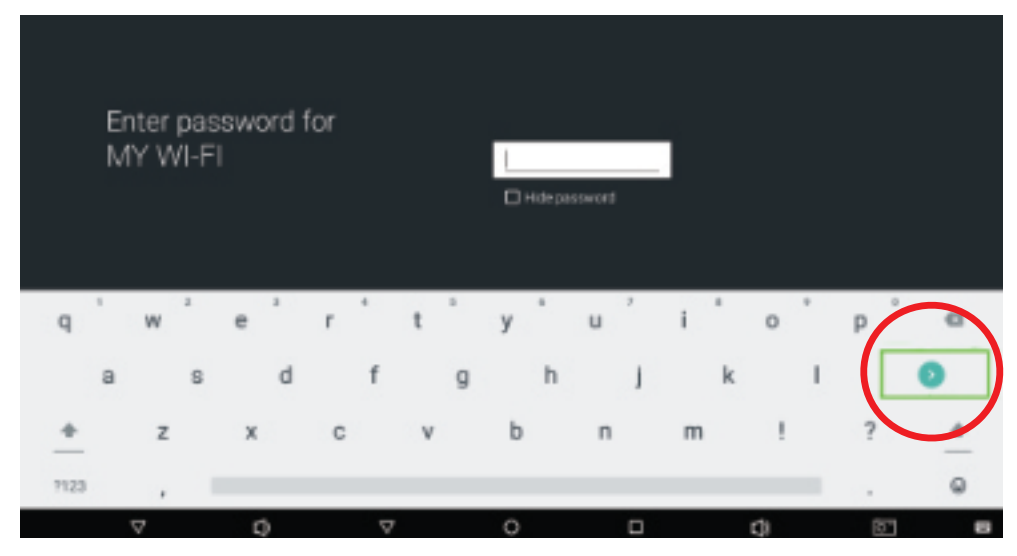

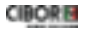

3

Verificare che lo stato sia**Connected**, nel caso sia**Saved** o **Not Connected** rifare la procedura (selezionare la propria wifi, premere ok su Forget Network e inserire nuovamente la password)

Check your wifi status, it has to be**Connected**, in case it is **Saved** or **Not Connected** please try again (select your wifi, press ok on Forget Network and insert the password again)

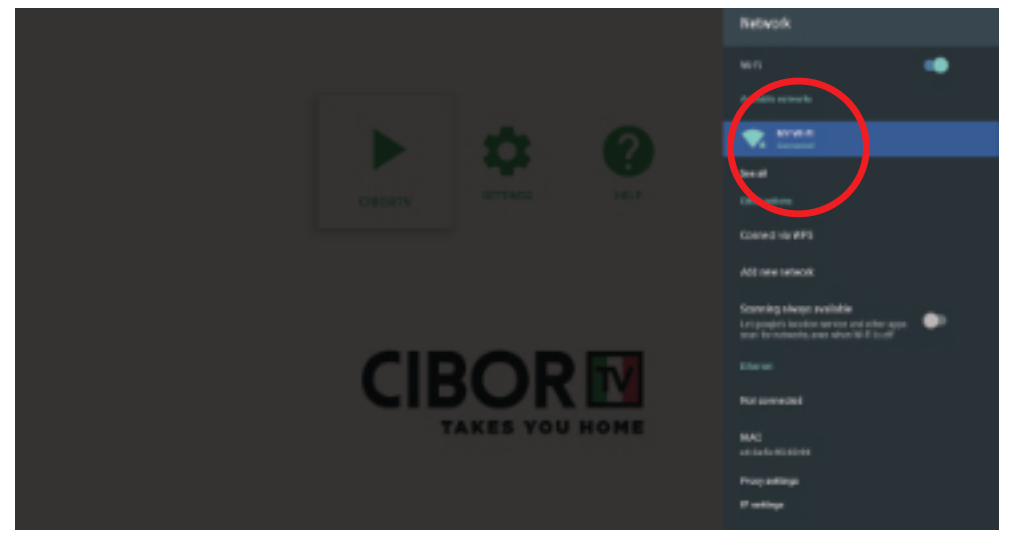

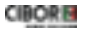

5 Cliccare sul tasto back 🖨 del telecomando Click on the back key 🖨 on the remote

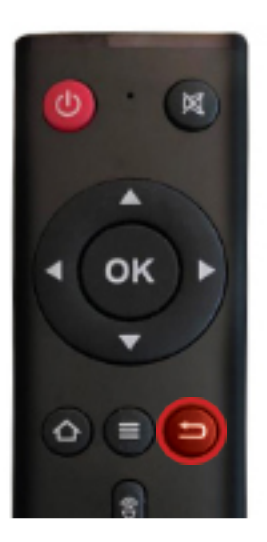

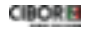

Premere OK su tutti gli aggiornamenti disponibili,altrimenti ignorare questa schermata Press OK on all the available updates otherwise move forward

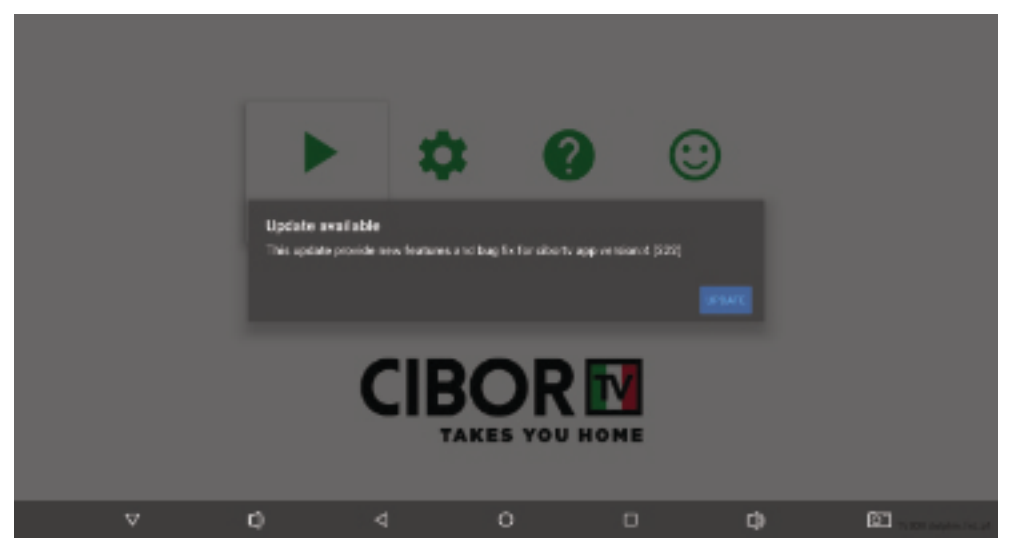

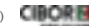

## **7** Se ritorna su questa schermata ripremere il tasto back **9** sul telecomando e se richiesti altri update accettare

If you are back on this screen click on the back key 😑 on the remote and press ok on the available updates

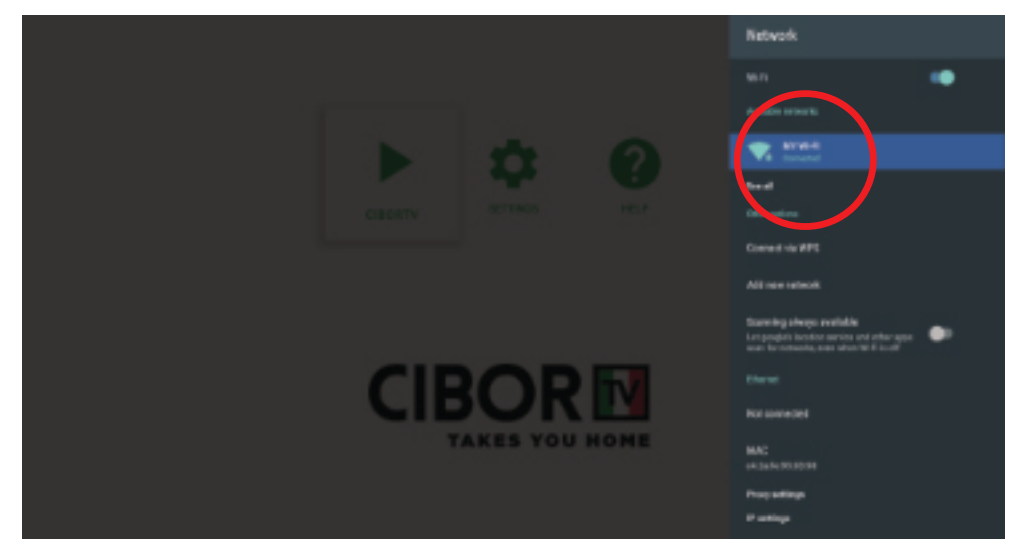

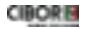

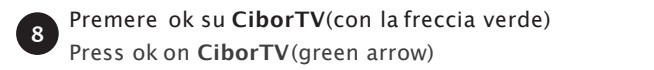

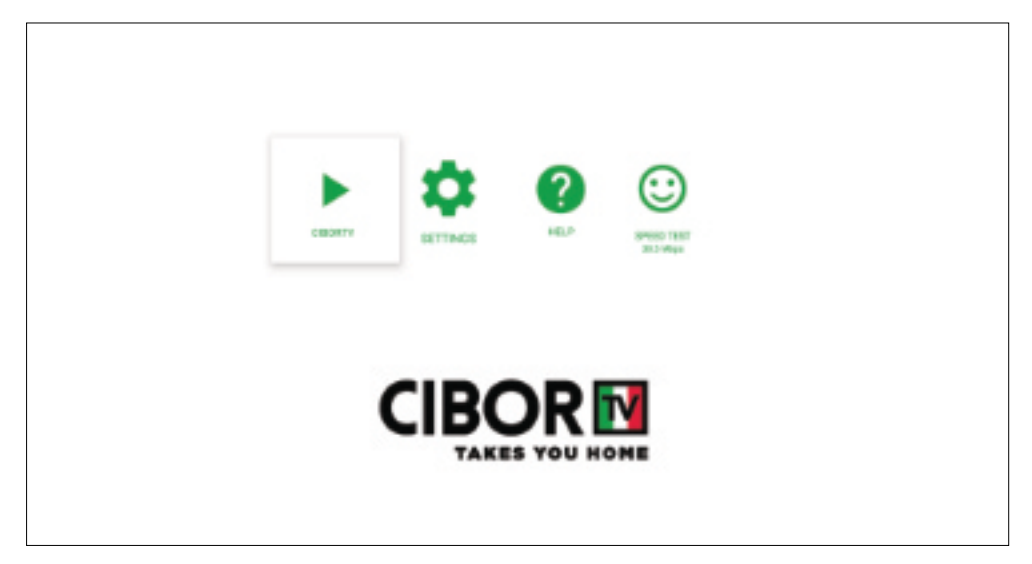

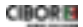

Inserisci l'activation code che hai ricevuto nella mail di conferma ordine. Attenzione conserva questo codice perché potrebbe essere richiesto in futuro

Insert the decoder's activation code you received in the order's confirmation email. Please keep this code as it may be requested in the future.

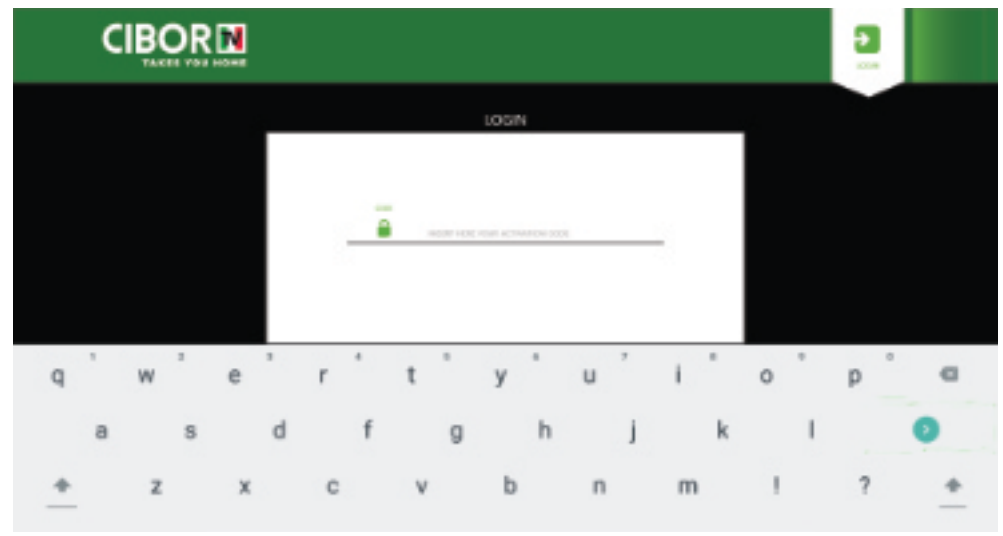

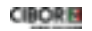

Una volta selezionatoun canale premi**OK** sul telecomando per accedere ad un'anteprima Once selected a channel press **OK** on the remote control to access a preview

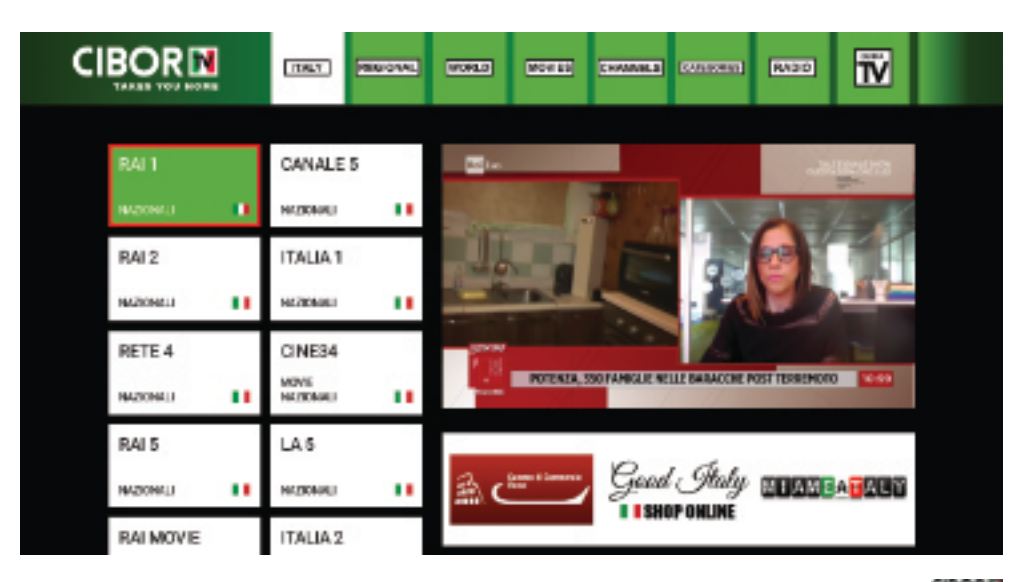

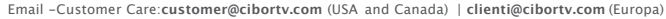

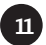

Muoviti tra le varie sezioni e i vari canali usando i tasti freccia del telecomando OOOO Move between the available sections and channels using the arrow keys OOOO

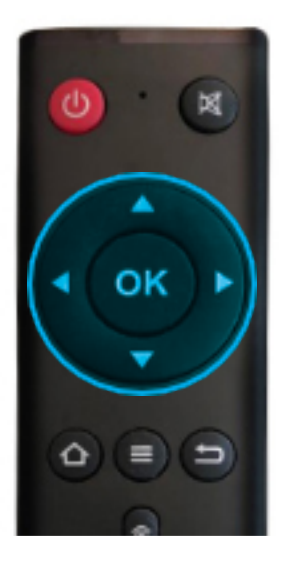

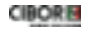

Una volta selezionatoun canale premi**OK** sul telecomando per accedere ad un'anteprima Once selected a channel press **OK** on the remote control to access a preview

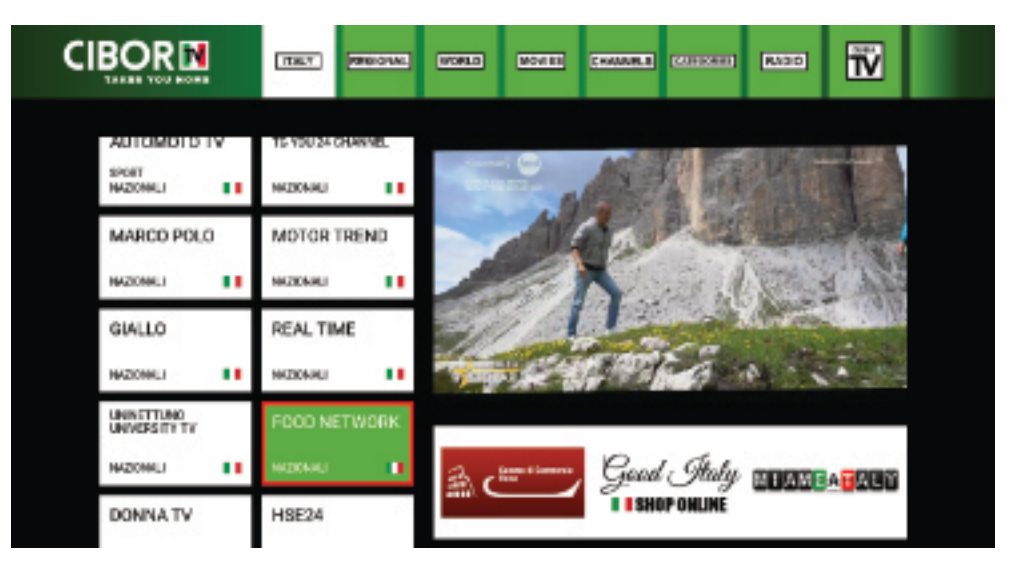

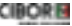

## Una volta selezionatoun canale premi **OK 2** volte sul tuo telecomando per accedere allo schermo intero

Once selected a channel press OK twice on your remote control to watch in full screen

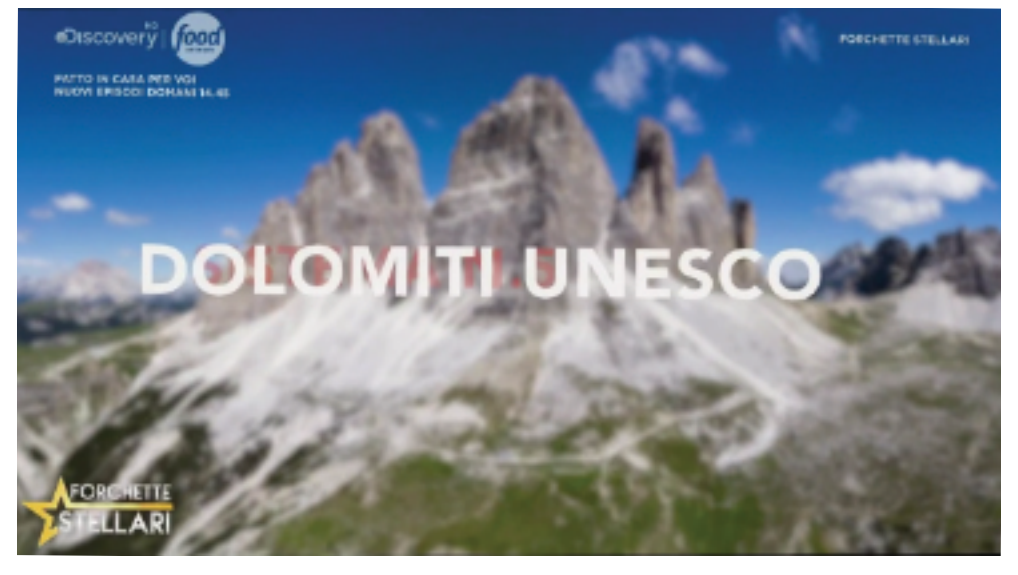

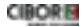

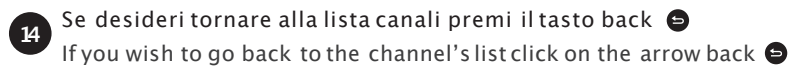

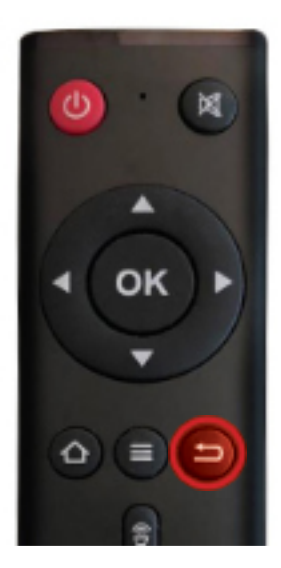

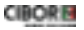

Per accedere alla**Guida TV** semplicemente selezional'iconae premi**OK** sul tuo telecomando If you wish to access the **TV Guide** just select the icon and press **OK** on your remote

|          | 1755 22552 5555                                                                                                    | (1011) (10111) (10111)                                                                                                    | RADO 100                                                                                                    |
|----------|----------------------------------------------------------------------------------------------------|----------------------------------------------------------------------------------------------------|----------------------------------------------------------------------------------------------------|
|          |                                                                                                    |                                                                                                    |                                                                                                    |
| RAI 1    | Stated as hour ago                                                                                                    | Stats in 57 minutes                                                                                                    | Starts in 2 hours                                                                                                    |
|          | 08:35 AM - 12:00 PM<br>STORE ITALIANE                                                                                           | 12:00 PM-01:00 PM<br>G2 TEMPO PEL.                                                                                          | MR 02:00 - MR 02:00 - MR 02:01                                                                                               |
|          | DALLO STUDIO 3 DI SAKA FUBIA<br>RALI PESSENTA STORI I ITALIANE<br>- U PROBAMINA RITORIA CON LE<br>GRANDEINCHESTE CHE NANNO DAR. | RALT MESSANA GÈ TEMPO PER<br>TENTEMPO PER EUN PEDERAMAA<br>DESCATO ALLES DARCE ACU<br>LEMIN ONTRIGESE, FINO A PODO T        |                                                                                                    |
| CANALE 5 | Gilarited 23 millioles ope                                                                                                    | Starts in 2 hours                                                                                                    | Starts in 2 hours                                                                                                    |
|          | 1100 AM-0100 PM<br>FDFLM                                                                                                    | 01:00 PM-01:39 PM<br>765                                                                                                    | 01:39 PM-01:31 PM<br>METEDJIT                                                                                                |
|          | BAREKRAPALOMBELLI CONDUCE<br>LANUON BUID DAEDBILO<br>STORIOD PROGRAMMA CHE VEDE<br>DUE CONTEMDENTI APPIDARE LA SQ.              | APPUNTAMENTO CON LE NOTZIE<br>PU MPORTNITI MAZONALI ED<br>INTERNIZI DIVILI, A DURA DELLA<br>REDADONE GIOFINALIETI CA DI CAM | PREVISION METEOROLOGICHE DEL<br>TERRITORIO ITALIARO DATEO PER<br>2016 GEOGRAFICHE, DETTAGLARE E<br>COSTANTEMENTE AUGGRANITE. |
| RAI 2    | Started 13 minutes aga                                                                                                    | State in 2 hours                                                                                                    | Starts in 2 hours                                                                                                    |
|          | 1110 AM - 0100 PM<br>15070 W03781                                                                                               | 01.00 PM - 01.80 PM<br>150: 500 PMC                                                                                         | 01.80 PM - 01.80 PM<br>T02.547 PARALE                                                                                        |

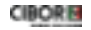

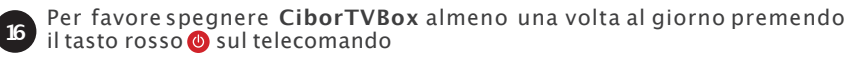

Please turn offCiborTVBox at least once per day with the red key on the remote

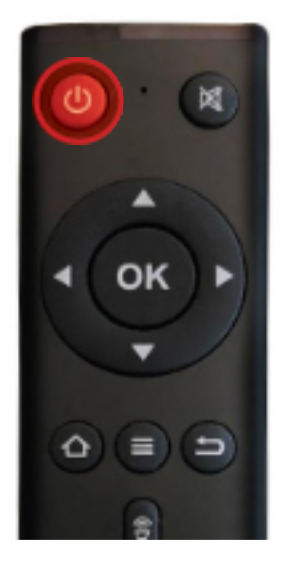

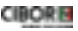

Quando riaccendi **CiborTVBox** controlla sempre lo speed test sulla pagina principale, se la faccina è rossa e triste puoi avere una qualita di visione compromessa, la faccina deve essere verde e felice

Once you turn on **CiborTVBox** always check the speed test on the home page, if the face is red and sad you may experience a bad video streaming experience, the face needs to be green and happy

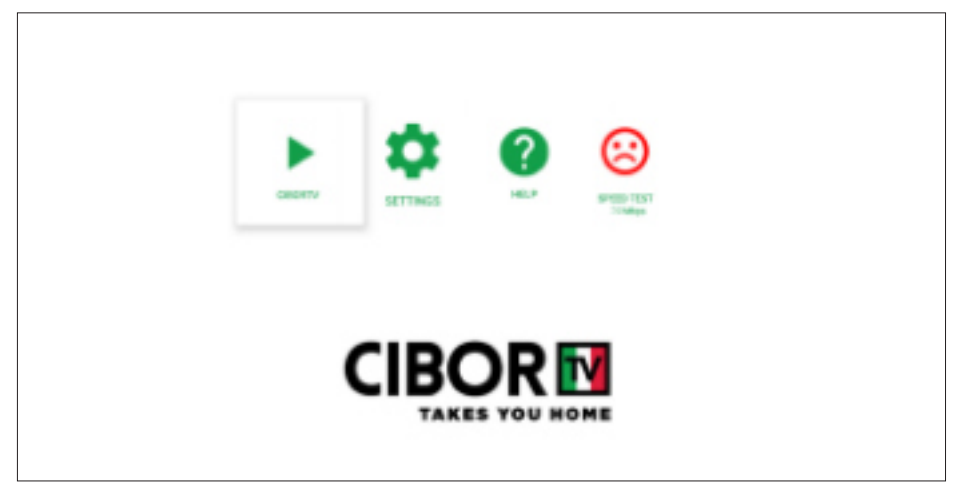

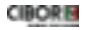

In qualsiasimomento premi il tasto Home 🙆 per ritornare alla pagina principale At any time pressthe Home key 🍙 to return to the home page

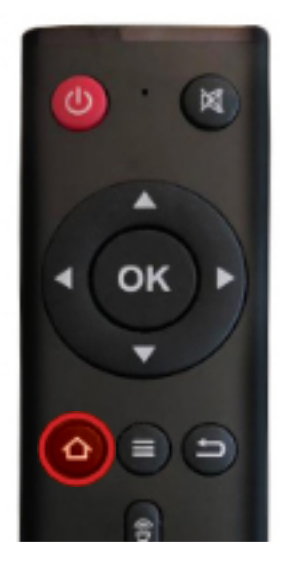

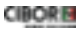

**CiborTVBox** è un dispositivostreaming e necessita di una buona (almeno 8 mbps) velocita di scaricamento dati per funzionare correttamente, altrimenti potranno verificarsi frequenti interruzioni nella visione

**CiborTVBox** is a streaming device, it needs a good (at least 8 mbps) download speed in order to function correctly otherwise you may experience freezing and frequent interruptions

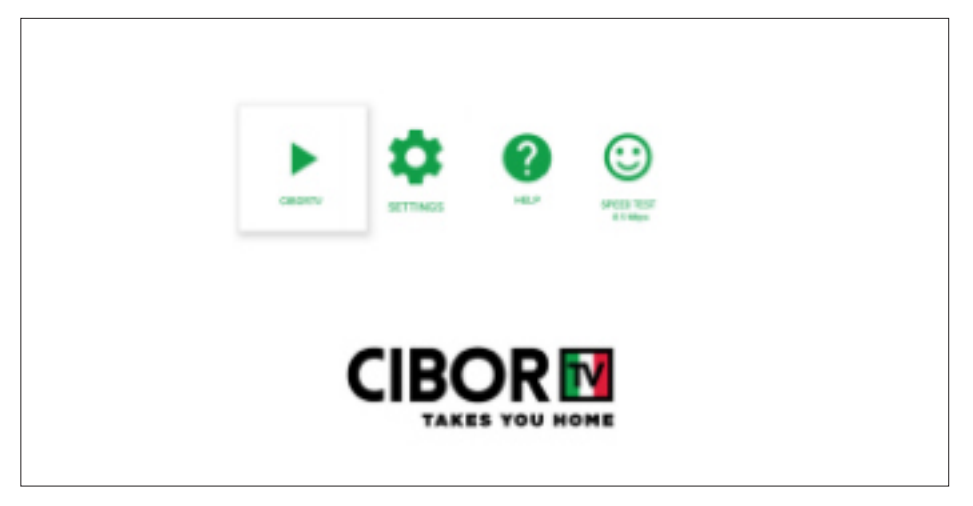

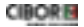

19

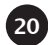

Servizio clienti: per favore scrivici a **customer@cibortv.com** (USA e Canada) o **clienti@cibortv.com** (Europa) ti risponderemo prima possibile. Per ulteriori informazioni visita **www.cibortv.com** 

Service: please email us at **customer@cibortv.com** (USA e Canada) o **clienti@cibortv.com** (Europa) and we will reply as soon as possible. For more informations visit **www.cibortv.com** 

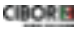

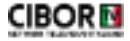

HDEA LLC 16051Collins Avenue Sunny Isles Beach-33160FL ElN:82-3963243 Servizio Clienti:per favore scrivicia **customer@cibortv.com** (Usa e Canada) o **clienti@cibortv.com** (Europa) Customer Service:please email us at **customer@cibortv.com** (Usa and Canada) or **clienti@cibortv.com** (Europe)